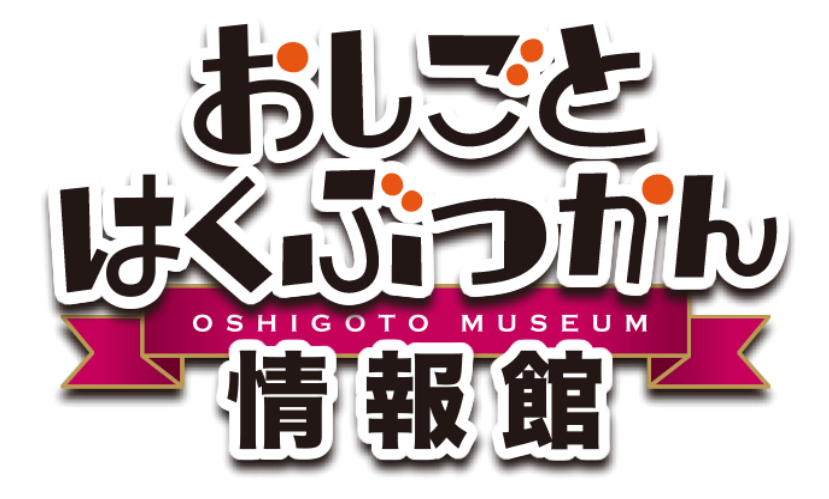

### 操作マニュアル

# 施設会員情報登録

おしごとはくぶつかん情報館(おしはく情報館)で 施設情報やイベント情報を登録する施設会員情報の登録方法について解説し ます。

> 作成日:2016/10/07 更新日:2016/10/07 版:1.0

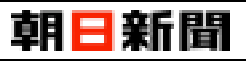

#### 目次

| 【1】 施設会員について               | 2 |
|----------------------------|---|
| [2] 施設会員情報の登録              | 3 |
| [1] 新用容稳中請友行為              | 2 |
| [1] 和元豆啄牛明で1]フ             | 5 |
|                            | 5 |
|                            | 0 |
| 注意: 仮豆鉢中のアガラントのロック(ロクイン制限) | 6 |
| [3] 担当者情報の登録を行う            | / |

## 朝日新聞

#### 【1】施設会員について

おしはく情報館サイトでは、さまざまな企業や団体が登録した施設情報やイベントが公開されています。 施設情報やイベント情報を登録するためには、施設会員情報の登録を行う必要があります。

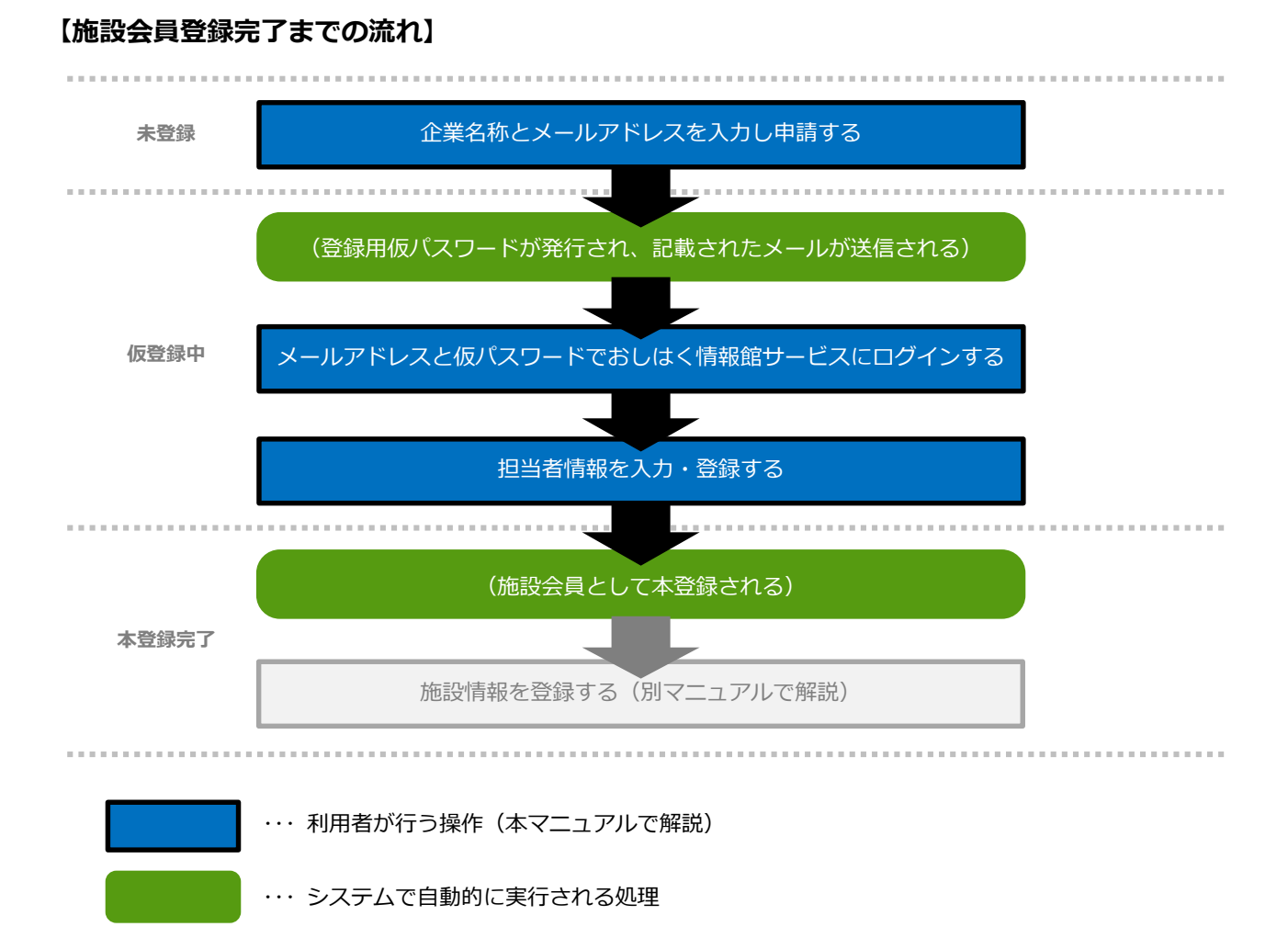

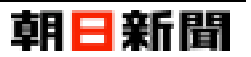

#### 【2】 施設会員情報の登録

#### [1] 新規登録申請を行う

施設会員情報を登録するために新規登録申請を行います。

ここではおしはく情報館サイトのホーム画面から、新規登録申請を行う手順について解説します。

| No. | 画 面 面                                                                                                    | 操作手順                                                                                                    |
|-----|----------------------------------------------------------------------------------------------------|----------------------------------------------------------------------------------------------------|
| 1   | <complex-block><complex-block><complex-block><complex-block><complex-block><complex-block><complex-block><complex-block><complex-block><complex-block><complex-block><complex-block><complex-block><complex-block><complex-block><complex-block><complex-block></complex-block></complex-block></complex-block></complex-block></complex-block></complex-block></complex-block></complex-block></complex-block></complex-block></complex-block></complex-block></complex-block></complex-block></complex-block></complex-block></complex-block> | おしはく情報館サイトのホーム画面を表示<br>します。<br>画面右下の「新規会員登録」をクリックしま<br>す。                                                                                                    |
| 2   | <page-header></page-header>                                                                                                    | <ul> <li>新規登録申請画面が表示されます。</li> <li>項目を全て入力します。</li> <li>※ [メールアドレス]と[メールアドレス(確認用)]は同じメールアドレスを入力してください。</li> <li>利用規約を確認し、問題なければ[利用規約に同意する]のチェックボックスをクリックし、チェック済み状態にします。</li> <li>「入力内容を確認する」ボタンをクリックすると入力チェックが行われます。</li> <li>※ 入力内容に問題がある場合は、エラーメッセージが表示されます。</li> <li>※「入力内容を確認する」ボタンがクリックできない場合は、[利用規約に同意する]のチェックオックスがチェックされていない可能性があります。</li> </ul> |

#### 施設会員情報登録

# 朝日新聞

|                                       | 画 面                                                                                                    |                                                                                                    |                                                                                                    |                                                                                                    |
|---------------------------------------|----------------------------------------------------------------------------------------------------|----------------------------------------------------------------------------------------------------|----------------------------------------------------------------------------------------------------|----------------------------------------------------------------------------------------------------|
| そどものキャリア数第のためのやおしはく情報                 | <sup>æサイト</sup><br>民館 子どものキ                                                                                                    | <b>朝日新聞</b><br>キャリア教育のための検索サイ                                                                             | ■ 2000<br>お問合せ ログイン                                                                                                    | No.2(前のページ)の入力チェックに間<br>ない場合は、新規登録申請【内容確認】<br>が表示されます。                                                                                                    |
|                                       | 新規登録申請【内容確認】                                                                                                    |                                                                                                    |                                                                                                    | 表示された内容を確認します。                                                                                                    |
|                                       | 下記の内容で申請を行います。<br>内容に問題が無ければ「申請する」ボタンを押してください。<br>登録をご案内するメールをお送りいたします。                                                                                                    |                                                                                                    |                                                                                                    | 「申請する」 ボタンをクリックすると、<br>会員情報の登録申請処理が行われます。                                                                                                    |
|                                       | おしはくじょうほうかん                                                                                                    |                                                                                                    |                                                                                                    | ※「修正すス」ボタンをクリックすスよ                                                                                                    |
|                                       |                                                                                                    |                                                                                                    |                                                                                                    | 業名称][メールアドレス]を保持したれ<br>新規登録申請画面に戻ります。                                                                                                    |
|                                       | ● 御正する ●                                                                                                    |                                                                                                    |                                                                                                    |                                                                                                    |
|                                       | おしごとはくぶつかん情報館                                                                                                    |                                                                                                    |                                                                                                    |                                                                                                    |
|                                       | © 2016 朝日新聞社                                                                                                    |                                                                                                    |                                                                                                    |                                                                                                    |
|                                       | © 2016 朝日新聞社                                                                                                    |                                                                                                    |                                                                                                    |                                                                                                    |
| 7250++UJZ数用のための<br>おしはく情報             | © 2016 朝日新殿社<br><sup>まサイト</sup><br><b>設館</b> 子どものす                                                                                                    | <b>算用 <mark>日 新間</mark><br/>テャリア教育のための検索サイ</b>                                                            | <ul> <li>Ⅰ</li> <li>Ⅰ</li> <li>Ⅰ</li> <li>□</li> <li>□</li> <li>√</li> <li>2</li> <li>√</li> <li>2</li> <li>√</li> <li>√<td>施設会員情報の登録申請処理後、<br/>新規登録申請【申請完了】画面が表示で<br/>す。</td></li></ul> | 施設会員情報の登録申請処理後、<br>新規登録申請【申請完了】画面が表示で<br>す。                                                                                                    |
| <sup>ナ250のキャリア数項のための1</sup><br>おしはく情報 | © 2016 朝日新興社<br>****<br>愛館<br>新規登録申請【申請完了】                                                                                                    | <b>算日 日 新日</b><br>テャリア教育のための検索サイ                                                                          | ₩ <b>○ ○</b><br>ト お明会せ 07イン                                                                                                    | 施設会員情報の登録申請処理後、<br>新規登録申請【申請完了】画面が表示で<br>す。<br>問題がない場合、登録したメールアドL                                                                                                    |
| <sup>+25のキャリア家育のためのは</sup><br>おしはく情報  | ○ 2016 朝日新殿社          *サイト         (*)         (*)         (*)         (*)         (*)         (*)         (*)         (*)         (*)         (*)         (*)         (*)         (*)         (*)         (*)         (*)         (*)         (*)         (*)         (*)         (*)         (*)         (*)         (*)         (*)         (*)         (*)         (*)         (*)         (*)         (*)         (*)         (*)         (*)         (*)         (*)         (*)         (*)         (*)         (*)         (*)         (*)         (*)         (*)         (*)         (*)         (*)         (*)         (*)         (*)         (*)         (*) </td <td><b>庭日 日 新日</b><br/>モヤリア教育のための検索サイ</td> <td>日  ▼</td> <td>施設会員情報の登録申請処理後、<br/>新規登録申請【申請完了】画面が表示さ<br/>す。<br/>問題がない場合、登録したメールアドし<br/>『「おしごとはくぶつかん」仮登録のこ<br/>メールを送信しました』という件名の2</td> | <b>庭日 日 新日</b><br>モヤリア教育のための検索サイ                                                                          | 日  ▼                                                                                                    | 施設会員情報の登録申請処理後、<br>新規登録申請【申請完了】画面が表示さ<br>す。<br>問題がない場合、登録したメールアドし<br>『「おしごとはくぶつかん」仮登録のこ<br>メールを送信しました』という件名の2                                                                                                  |
| <sup>725のキャリア皮育のためのは<br/>おしはく情報</sup> | ② 2016 朝日新設社           ませんた           変直           子どものす           新規登録申請【申請完了】           申請いただきありがとうございます。申請を完了しました。           ※下記内容ご確認ください。           ● 申請完了をご案的するメールをお送りいたしましたのでご確認           ● お待ちいただいてもご案内のメールが届かない場合は、以下す           ● 湯時だりによってす。メールはの名とすた客や日常見のない場合は、以下す                                                                                                    | <b>算月 ── 亲所 闘</b><br>キャリア教育のための検索サイ<br>ほください。<br>をご確認ください。<br>まする母⇔がありま                                   | ■ ひ<br>→問合せ 07イン                                                                                                    | 施設会員情報の登録申請処理後、<br>新規登録申請【申請完了】画面が表示。<br>す。<br>問題がない場合、登録したメールアドし<br>『「おしごとはくぶつかん」仮登録のこ<br>メールを送信しました』という件名の2<br>が届きます。                                                                                        |
| <sup>+2500++U7数第005のの</sup><br>おしはく情報 | ② 2016 朝日新殿社           #サイト           第二           第二                                                                                                    | <b>算日 日 茶斤間</b><br>キャリア教育のための検索サイ<br>BSください。<br>をご確認ください。<br>生する場合がありま<br>しいアドレスをご確認                      | ¶ <b>○ ()</b><br>→ お明合せ 07イン                                                                                                    | 施設会員情報の登録申請処理後、<br>新規登録申請【申請完了】画面が表示さ<br>す。<br>問題がない場合、登録したメールアドレ<br>『「おしごとはくぶつかん」仮登録のさ<br>メールを送信しました』という件名のさ<br>が届きます。<br>これで施設会員として仮登録されます。                                                                  |
| <sup>ナどちのキャリア数項のための1</sup><br>おしはく情報  | ② 2016 朝日新殿社 #サイト 第サイト 第サイト 第第二 子どものす 新規登録申請【申請完了】 申请いただきありがとうございます、申請を完てしました。 ※下記内容をご確認ください。 ● 申請完了をご案内するメールをお送りいたしましたのでご確認 ● お待ちいただいてもご案内のメールが聞かない場合は、以下・ ● 遺信状況によっては、メールが聞くまで数分程度の遅延が発いす。しばらくお待ちください。 ● 遺信状況によっては、メールが聞くまで数分程度の遅延が発いす。しばらくお待ちください。 ● 遺信状況によっては、メールが聞くまで数分程度の遅延が発いす。しばらくお待ちください。 ● 遺信状況によっては、メールが聞くまで数分程度の遅延が発いす。しばらくお待ちください。 ● 遺信状況によって、メールが聞くまで数分程度の遅延が発いす。 したしてフィルタリングされている場合があります。 パイダーの設定をご確認ください。                                                                                                    | <b>庭日 已 新日</b><br>マャリア教育のための検索サイ<br>して<br>なご確認ください。<br>をご確認ください。<br>生する場合がありま<br>しいアドレスをご確認<br>、メールソフトやプロ | ■ と<br>お問合せ ログイン                                                                                                    | 施設会員情報の登録申請処理後、<br>新規登録申請【申請完了】画面が表示さ<br>す。<br>問題がない場合、登録したメールアドし<br>『「おしごとはくぶつかん」仮登録のこ<br>メールを送信しました』という件名の2<br>が届きます。<br>これで施設会員として仮登録されます。                                                                  |
| 72500+ryJ78前02600<br>おしはく情報           | この16 朝日新殿社 ませた ませた またものす オどものす 新規登録中請【申請完了】 申请いただきありがとうございます、申請を充了しました。 *下記内容をご確認ください、 ● 申請完下をご案内するメールをお送りいたしましたのでご確認 ● お待ちいただいてもご案内のメールが帰かない場合は、以下4 ● 通信状況によっては、メールが届くまで数分程度の遅延が発き、しばらくな待ちください、 ● 入力内容が問題っていると確認メールが受信できません。正 の設たをご確認ください、 ● 入力内容が問題っていると確認メールが受信できません。正 の設たをご確認ください、 ● スポールとしてフィルタリングされている場合があります。 パイダーの設定をご確認ください。 ● ログンするで                                                                                                    | <b>算目 □ 余所</b><br>日    〒    午                                                                             | П<br>В<br>В<br>В<br>В<br>В<br>В<br>В<br>В<br>В<br>В                                                                                                    | 施設会員情報の登録申請処理後、<br>新規登録申請【申請完了】画面が表示。<br>す。<br>問題がない場合、登録したメールアドし<br>『「おしごとはくぶつかん」仮登録のこ<br>メールを送信しました』という件名のよ<br>が届きます。<br>これで施設会員として仮登録されます。<br>なお、何らかの原因で承認されなかった<br>新規登録申請【申請失敗】画面が表示。<br>原因が記載されたメールが届きます。 |
| <sup>〒2560キャリア教育のための1</sup><br>おしはく情報 | <page-header><text><text><section-header><section-header><section-header><section-header><section-header></section-header></section-header></section-header></section-header></section-header></text></text></page-header>                                                                                                    | <b>摩用 已 新日</b><br>キャリア教育のための検索サイ<br>80ください。<br>をご確認ください。<br>生する場合がありま<br>しいアドレスをご確認<br>, メールソフトやプロ        | ■ とのです。                                                                                                    | 施設会員情報の登録申請処理後、<br>新規登録申請【申請完了】画面が表示さ<br>す。<br>問題がない場合、登録したメールアドロ<br>『「おしごとはくぶつかん」仮登録のご<br>メールを送信しました』という件名の2<br>が届きます。<br>これで施設会員として仮登録されます。<br>なお、何らかの原因で承認されなかった<br>新規登録申請【申請失敗】画面が表示<br>原因が記載されたメールが届きます。  |

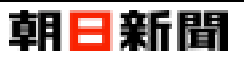

#### [2] 仮パスワードでログインする

ここでは施設会員情報の新規登録申請完了後、届いたメール内の情報をもとにおしはく情報館サービスにログイン する手順について解説します。

| No. | 画。                                                                                                    | 操作手順                                                  |
|-----|----------------------------------------------------------------------------------------------------|-------------------------------------------------------|
| 1   | メールの内容                                                                                                    | 企業会員情報の新規登録申請完了後に                                     |
|     | 「おしごとはくぶつかん」仮登録のご案内メールを送信しました                                                                                                    | 届いたメールIIおしことはくふつかん」仮会<br>録のご案内メールを送信しました』を開きま         |
|     | おしはくじょうほうかん様<br>おしごとはくぶつかん)有報館事務局です。<br>当サイト「おしごとはくぶつかん」をご利用いただき、ありがとうございます。<br>申請いただきありがとうございます。<br>この段階では、まだ本登録が完了しておりません。<br>下記 U R L をクリックして、「登録メールアドレス」と「新しいパスワード」を入力し、<br>手続きに沿って入力を進めていただくと、登録処理が完了します。<br>【ログインU R L】<br>https://www.oshihaku.jp/main/login。<br>※仮パスワード: (英数字記号を含む8桁)<br>こと<br>※仮パスワード: (英数字記号を含む8桁)<br>こと<br>、のメールに心当たりがない場合は、お手数ですが初めから登録申請を行ってください。<br>このメールに心当たりがない場合は、<br>おしごとはくぶつかん)情報館事務局<br>以下のメールアドレスからお問い合わせください。 | す。<br>メール本文の[仮パスワード]をコピーし、<br>[ログイン URL]をクリックします。     |
|     | おしごとはくぶつかん情報館事務局<br>https://www.oshihaku.jp↔<br>送信元メールアドレス                                                                                                    |                                                       |
|     | info@oshihaku.jp                                                                                                    |                                                       |
| 2   | チビものキャリア放育のための検索サイト     朝日新聞       おしはく情報館     子どものキャリア教育のための検索サイト                                                                                                    | おしはく情報館サイトのログイン画面が表示されます。                             |
|     | ログイン<br>ID (メールアドレス) とバスワードを入力して「ログインする」ボタンを押してください。<br>DID (メールアドレス)                                                                                                    | 登録した[メールアドレス]と、No.1 のメー<br>ルに記載された[仮パスワード]を入力しま<br>す。 |
|     | ID(メールアドレス)を入力してください<br>回 パスワード<br>パスワードを入力してください                                                                                                    | 「ログインする」ボタンをクリックすると、<br>おしはく情報館サービスにログインされま<br>す。     |
|     | ⑦ ホームへ戻る<br>雪線がお済みでない方は、<br>パスワードを忘れた方は、<br>パスワードのリセットへお進みください。                                                                                                    | ※ [仮パスワード]は施設会員として仮登録<br>状態の時のみ使用できます。                |
|     | おしごとはくぶつかん情報館<br>© 2016 朝日新聞社                                                                                                    |                                                       |

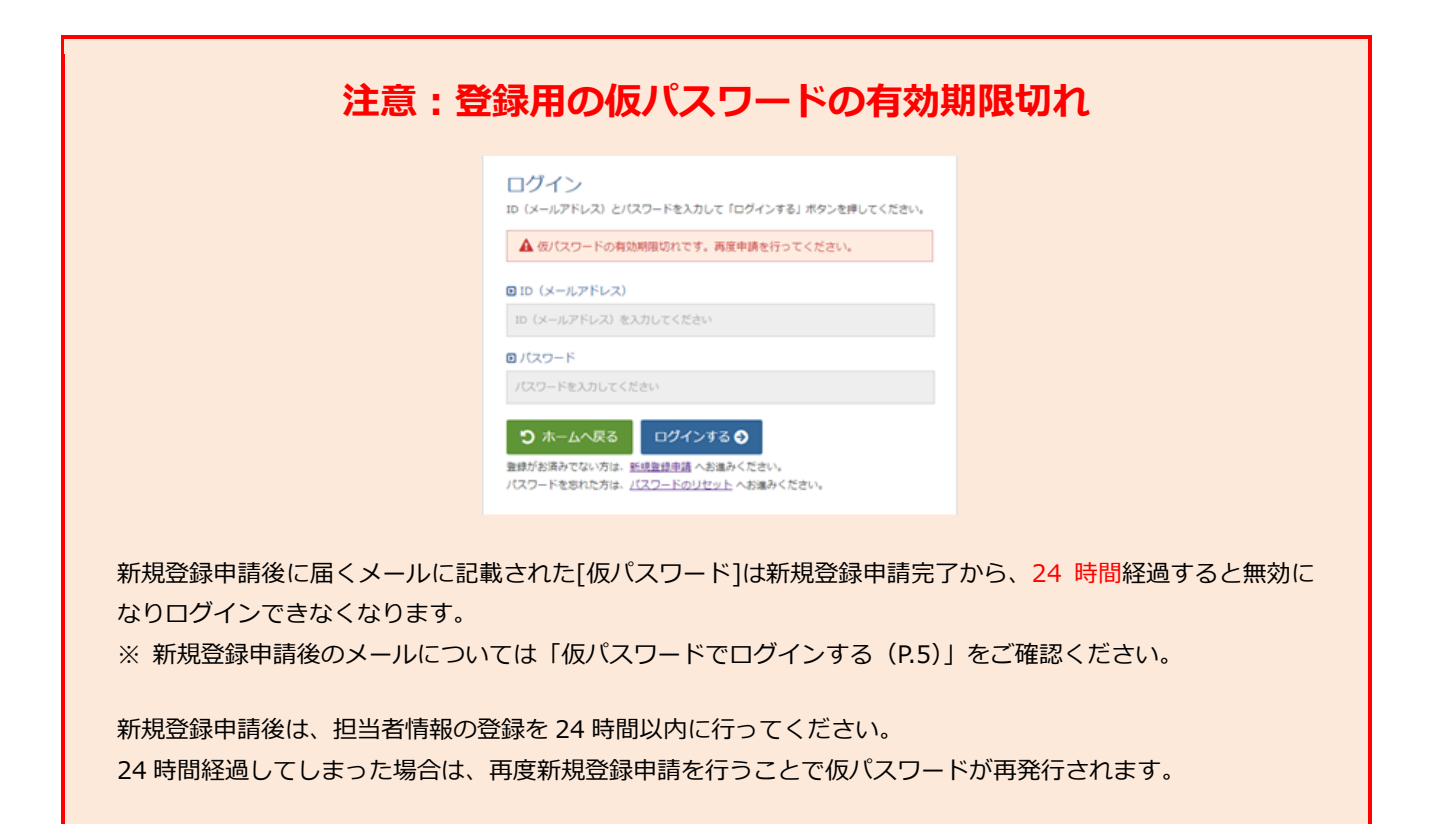

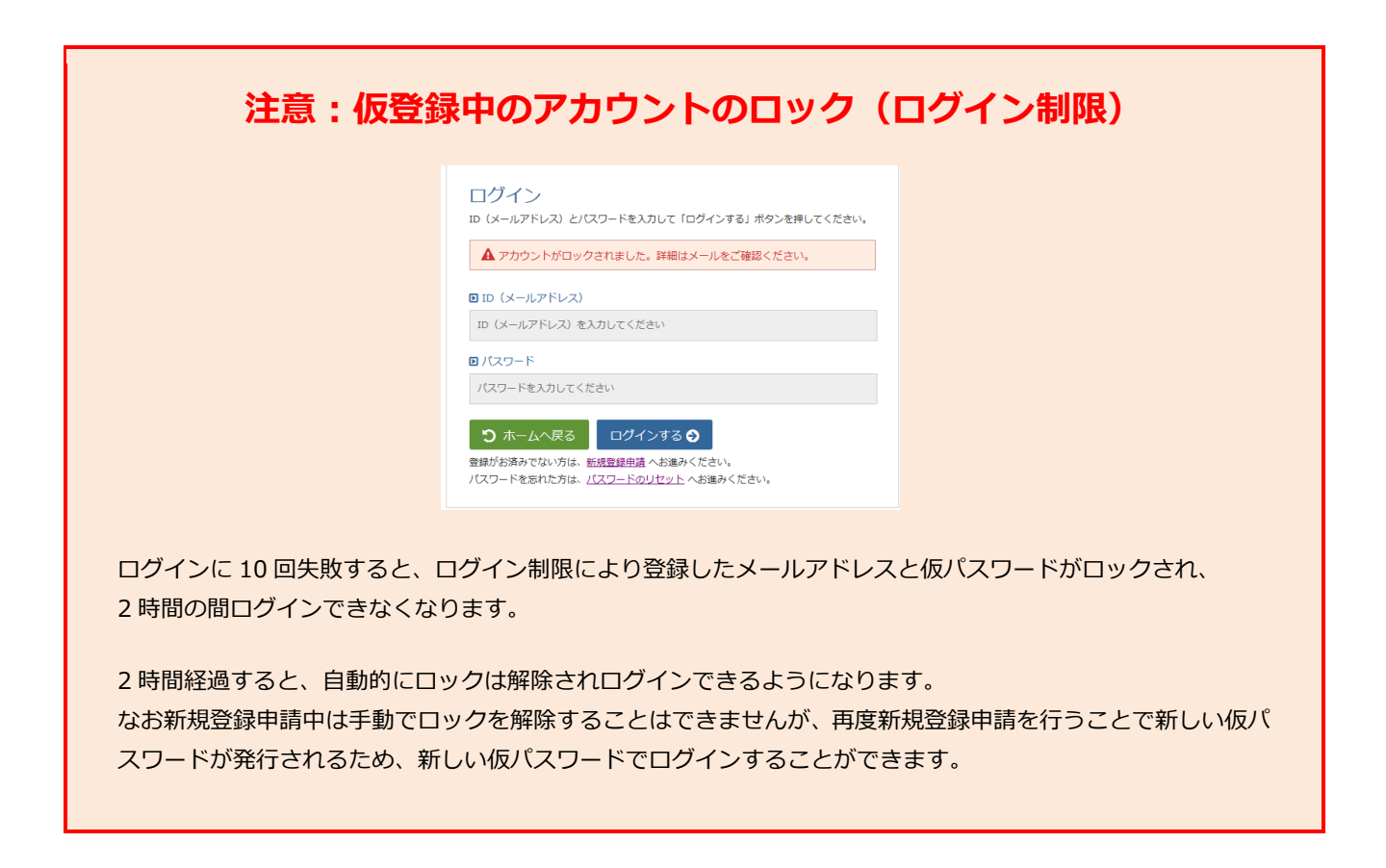

朝日新聞

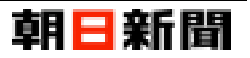

#### [3] 担当者情報の登録を行う

施設会員として本登録を行うためには、担当者情報を登録する必要があります。

ここではメールアドレスと仮パスワードでおしはく情報館サービスへログイン後に、 担当者情報を登録する手順について解説します。

| No. | 画                                                                                                    | 面                                                                                       | 操作手順                                                                                  |
|-----|----------------------------------------------------------------------------------------------------|-----------------------------------------------------------------------------------------|---------------------------------------------------------------------------------------|
| 1   |                                                                                                    | <b>朝 三 新聞 ひ</b><br>子どものキャリア教育のための検索サイト                                                  | 施設会員として仮登録状態でログインを行<br>うと、担当者情報登録画面が表示されます。                                           |
|     | <sup>ロクイン者</sup><br>おしはくじょうほうかん <sub>権</sub>                                                                                                    | ログアウト<br>()                                                                             | 表示された項目を入力します。                                                                        |
|     | 担当者情報登録<br>超当者情報登録します。<br>下記の項目を入力して「入力内容を確認する」 ボタンを押してくださ                                                                                                    | υ,                                                                                      | ※ 必須項目以外は、未入力状態でも問題あ<br>りません。                                                         |
|     | スタロムに (1997) (1977) (1975) (1975) | <ul> <li>□ 担当者氏名 (カナ) 201</li> <li>オシハク <u>必須</u> タロク <u>必須</u></li> <li>∴ 須</li> </ul> | ※ [新しいパスワード]には以下の条件に全<br>て当てはまる文字列を入力してください。                                          |
|     | 5014/04/36307/W<br>回 所属部署名<br>広報部                                                                                                    | <u> し 所属課名</u><br>広報課                                                                   | <u>異なる又子列</u><br>・半角英大文字/英小文字/数字が混在した<br>文字列                                          |
|     | D 電話番号 201<br>0000-0000<br>                                                                                                    | D FAX番号                                                                                 | <ul> <li>・半角ハイノン(-)・アンターハー(_)以外</li> <li>の記号を含まない文字列</li> <li>・8~20字以内の文字列</li> </ul> |
|     | <ul> <li>メールアトレス(ロジイン用の10)</li> <li>(変更できません)</li> </ul>                                                                                                    |                                                                                         | 例)  Abcd1234]、 Abc-1234] なと                                                           |
|     | □ 新しいリ(スワード(半角英数字8~20文字) <u>≥13</u>                                                                                                    | 必須                                                                                      | ※[新しいパスワード]と[新しいパスワード<br>(確認用)]は同じ文字列を入力してくださ<br>い。                                   |
|     | <ul> <li>● 新しいソ(スワード (確認用) ※確認のためもう一度ご入力く</li> <li>●●●●●●●</li> </ul>                                                                                                    | Kian 💵 🗸                                                                                | 「入力内容を確認する」をクリックすると入                                                                  |
|     | ★ 登録をやめる 入力内容を確認する ◆                                                                                                    |                                                                                         | カチェックか行われます。<br>※ 入力内容に問題がある場合は、エラーメ                                                  |
|     | あしごとは<br>◎ 20                                                                                                    | ・くぶつかん情報館<br>16 朝日新聞社                                                                   | ッセージが表示されます。                                                                          |
|     |                                                                                                    |                                                                                         |                                                                                       |

# 朝日新聞

| No. | 画 面                                                                                                    | 操作手順                                                                                                    |
|-----|----------------------------------------------------------------------------------------------------|----------------------------------------------------------------------------------------------------|
| 2   | P2560キャリア素質のための検索サイト <b>朝日新聞 ジ</b><br>・ファット       アビものキャリア教育のための検索サイト       ログアット                                                                                                    | No.1 (前のページ) の入力チェックに問題が<br>ない場合は、担当者情報登録【内容確認】画<br>面が表示されます                                                                                                    |
|     | おしはくじょうほうかん 喉                                                                                                    | 面が衣小 C1 は 9。                                                                                                    |
|     | 担当者情報登録【内容確認】<br>下記の内容で登録を行います。<br>内容に問題が無ければ「登録する」ボタンを押してください。<br>回 担当者氏名<br>おしはく 太郎 (オシハク タロウ)<br>回 所属企業・団体名                                                                                                    | 表示された内容を確認します。<br>「登録する」ボタンをクリックすると、施設<br>会員情報の本登録処理が行われます。<br>※「修正する」ボタンをクリックすると、[新<br>しいパスワード]、[新しいパスワード(確認                                                                                                    |
|     | 30はくじょうほうかん                                                                                                    | 用)]以外を保持した状態で担当者情報登録<br>画面に戻ります                                                                                                    |
| 3   | デビものキャリア教育のための検索サイト     朝日新聞     し       おしはく情報館     子どものキャリア教育のための検索サイト     2000000000000000000000000000000000000                                                                                                    | 施設会員情報の本登録処理後、<br>担当者情報登録【登録完了】 画面が表示され<br>ます。                                                                                                    |
|     | Prove でします しんそう しん まい こうろうかん まい こうろうかん まい こうろうかん 情報 こうろうかん 情報 こうろうかん 情報 こうろう しん こうろう しん ううろう しん ううろう しん ううろう しん ううろう しん ううろう しん ううろう しん ううろう しん ううろう しん ううろう しん うう しん うう しん ういう しん ういう しん ういう しん ういう しん ういう しん ういう しん ういう しん ういう しん ういう しん ういう しん ういう しん ういう しん ういう しん ういう しん ういう しん ういう しん ういう しん ういう しん ういう しん ういう しん ういう しん ういう しん ういう しん ういう しん ういう しん ういう しん ういう しん ういう しん ういう しん ういう しん ういう しん ういう しん ういう しん ういう しん ういう しん ういう しん ういう しん うい うい うい うい うい うい うい うい うい うい うい うい うい | ます。<br>登録したメールアドレスに『「おしごとはく<br>ぶつかん」担当者登録完了のお知らせ』とい<br>う件名のメールが届きます。<br>これで施設会員として本登録され、<br>以降は No.1 (前のページ)で入力した[メー<br>ルアドレス]と[新しいパスワード]でログイ<br>ンできるようになります。<br>※「施設情報登録へ」ボタンをクリックする<br>と施設情報登録については別マニュアル「施設<br>情報登録」をご確認ください。<br>※ おしはく情報館サービスの機能について<br>は、別マニュアル「ログイン後機能」をご確<br>認ください。 |

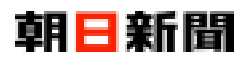

https://www.oshihaku.jp/

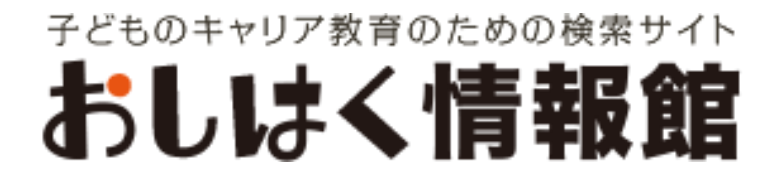